## Die Kursanmeldung

Rufen Sie den Kurs auf, den Sie besuchen möchten. Am rechten Rand können sie mit einem Klick auf die grün unterlegte Schaltfläche "Infoseite" nähere Informationen zum Kurs abrufen. Über die blaue Schaltfläche "starten" gelangen Sie zur Anmeldung.

Bitte beachten sie, dass das Klicken auf "starten" noch nicht die Kursanmeldung ist!

|                         | Prüfungswerkstatt                                                                                                    |                           |   |           |                     |
|-------------------------|----------------------------------------------------------------------------------------------------|---------------------------|---|-----------|---------------------|
| No preview<br>available | Hier finden Sie die aktuellen Workshopangebote der Prüfungswerkstatt                                                                                                    |                           |   |           |                     |
|                         | 6 Einträge                                                                                                    |                           | T | ·- 11     |                     |
|                         | Feedbackmethoden in der Lehre<br>Ausgangslage Studierende in ihrem Lernprozess zu begleiten ist eine herausfordernde Aufgabe für Lehrende. Feedback leist<br>bedeutende Unterstützung und erfüllt verschiedene Funktionen in der Lehre. Es kann sowohl Lehrende als auch S                              | ⊞ 24.03.2017<br>tet dabei |   | Infoseite | starten <b>&gt;</b> |
| \$ <b>5</b> 5 5 5 5     | Referatebasierte Seminare lernwirksam gestalten<br>Ausgangslage Referatebasierte Seminare sind in vielen Disziplinen die gängige Form von Lehrveranstaltungen. Diese Form o<br>Lehrveranstaltung kann zu Frustrationen sowohl bei Studierenden als auch bei Dozenten führen: die Referate sind inhaltli | ∰ 31.03.2017<br>der       |   | Infoseite | starten >           |
| *                       | Didaktik von e-Klausuren – Vom Lernziel zur Prüfungsaufgabe<br>Ausgangslage Neben der technischen Umsetzung müssen bei der Planung und Durchführung von e-Klausuren vor allem aucl                                                                                                    | ₩ 07.04.2017              |   |           |                     |

> Am linken Rand finden Sie nun drei verschiedene Optionen:

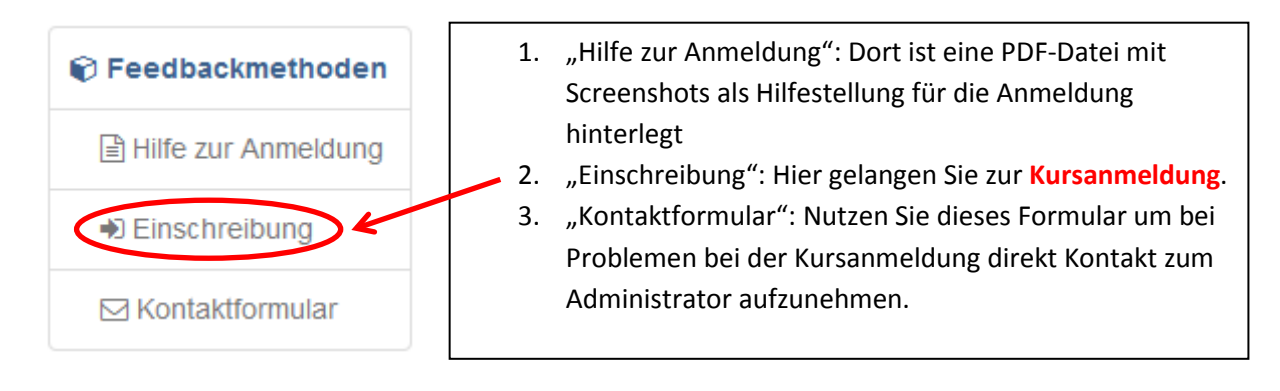

Zur Anmeldung klicken Sie auf "Einschreibung". Sie gelangen zur unten aufgeführten Seite und müssen nochmals auf "Einschreiben" rechts in der Leiste klicken.

|   | Feedbackmethoden    | <ul> <li>Einschreit</li> </ul>                                              | bung         |                               |                          |                      |              |             |  |
|---|---------------------|-----------------------------------------------------------------------------|--------------|-------------------------------|--------------------------|----------------------|--------------|-------------|--|
|   | Hilfe zur Anmeldung | Wählen Sie eine der untenstehenden Lerngruppen aus, um sich einzuschreiben. |              |                               |                          |                      |              |             |  |
| Ċ | Einschreibung       | 1 Eintrag                                                                   |              |                               |                          |                      |              | ļ≟• ≛       |  |
|   | ☐ Kontaktformular   | Name                                                                        | Beschreibung | Anzahl Plätze<br>Belegt/ Jota | Belegt auf<br>Warteliste | Status               | Einschreiben | Austragen   |  |
|   |                     | Workshopteilnehmer                                                          |              | 0/16                          | 0                        | Nicht eingeschrieben | Einschreiben | -           |  |
|   |                     |                                                                             |              |                               |                          |                      |              | ∧ nach oben |  |

Sie sind erst dann zum Kurs angemeldet, wenn Ihr Status in "Eingeschrieben" wechselt und sich der Kurs grün färbt.

Hier sehen Sie nun auch die Anzahl der vorhandenen Plätze, die bereits belegten Plätze und die Plätze auf der Warteliste. Außerdem werden am linken Bildschirmrand zusätzliche Kursobjekte (z.B. Workshopmaterialien) angezeigt, die nur für Kursmitglieder verfügbar sind.

| Peedbackmethoden      | <ul> <li>Einschreib</li> </ul>                                                                                                    | ung          |                               |                          |                |              |             |  |  |
|-----------------------|----------------------------------------------------------------------------------------------------|--------------|-------------------------------|--------------------------|----------------|--------------|-------------|--|--|
| Hilfe zur Anmeldung   | Namen der Lerngruppen:                                                                                                    |              |                               |                          |                |              |             |  |  |
| ➡ Einschreibung       | 📽 Workshopteilnehmer                                                                                                    |              |                               |                          |                |              |             |  |  |
| ⊠ Kontaktformular     | Sie sind in die untenstehende(n) Lerngruppe(n) eingeschrieben. Wählen Sie - sofern vorhanden - den Link Austragen, um sich aus der entsprechenden Gruppe auszutragen.<br>Achtung: Diese Einschreibung betrifft einzig die gewählten Gruppen im entsprechenden OpenOLAT-Kurs. |              |                               |                          |                |              |             |  |  |
| 😪 Forum               |                                                                                                    |              |                               | 1 Eintrag                |                |              | ↓Er 🔺       |  |  |
| 🗁 Workshopmaterialien | Name                                                                                                    | Beschreibung | Anzahl Plätze<br>Belegt/Total | Belegt auf<br>Warteliste | Status         | Einschreiben | Austragen   |  |  |
|                       | Workshopteilnehmer                                                                                                    |              | 1/16                          | 0                        | Eingeschrieben | -            | Austragen   |  |  |
|                       |                                                                                                    |              |                               |                          |                |              | ▲ nach oben |  |  |

Nach der erfolgreichen Einschreibung erhalten Sie eine Systemnachricht auf die E-Mailadresse, mit der Sie sich registriert haben.

(Diese Nachricht bekommen Sie auch, wenn Sie sich erfolgreich angemeldet haben und auf der Warteliste stehen.)

Sollten Sie sich versehentlich angemeldet haben oder nicht mehr an einem Kurs teilnehmen wollen, möchten wir Sie im Rahmen der kollegialen Fairness bitten, sich vom betreffenden Kurs abzumelden. Dazu klicken Sie rechts auf "Austragen".

| Feedbackmethoden      | <ul> <li>Einschreib</li> </ul>                                                                                                    | ung                  |                               |                          |                |              |                       |  |  |  |
|-----------------------|----------------------------------------------------------------------------------------------------|----------------------|-------------------------------|--------------------------|----------------|--------------|-----------------------|--|--|--|
| Hilfe zur Anmeldung   | Namen der Lerngruppen:                                                                                                    |                      |                               |                          |                |              |                       |  |  |  |
| Einschreibung         | Workshopteilnehmer                                                                                                    | 👻 Workshopteilnehmer |                               |                          |                |              |                       |  |  |  |
| ⊠ Kontaktformular     | Sie sind in die untenstehende(n) Lerngruppe(n) eingeschrieben. Wählen Sie - sofern vorhanden - den Link Austragen, um sich aus der entsprechenden Gruppe auszutragen.<br>Achtung: Diese Einschreibung betrifft einzig die gewählten Gruppen im entsprechenden OpenOLAT-Kurs. |                      |                               |                          |                |              |                       |  |  |  |
| Qa Forum              |                                                                                                    |                      |                               | 1 Eintrag                |                |              | 1 <u>5</u> - <b>*</b> |  |  |  |
| B Workshopmaterialien | Name                                                                                                    | Beschreibung         | Anzahl Plätze<br>Belegt/Total | Belegt auf<br>Warteliste | Status         | Einschreiben | Austragen             |  |  |  |
|                       | Workshopteilnehmer                                                                                                    |                      | 1/16                          | 0                        | Eingeschrieben | · · C        | Austragen             |  |  |  |
|                       |                                                                                                    |                      |                               |                          |                |              | nach oben             |  |  |  |